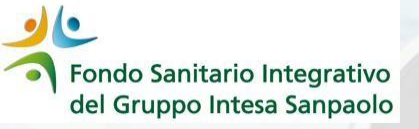

# Come presentare UNA DOMANDA DI RIMBORSO per prestazioni fruite dal 1º gennaio 2024

**GUIDA OPERATIVA** 

ECB EZB EKT EKP 200

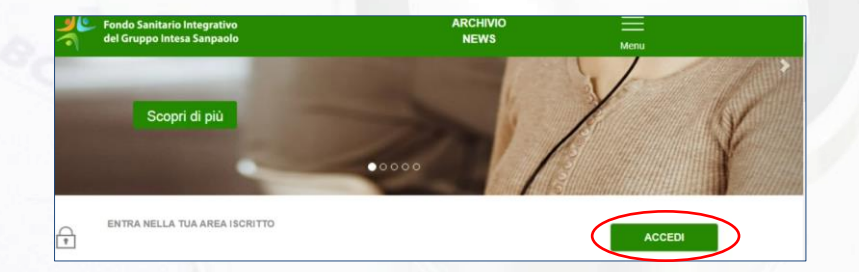

 Entrare nel sito web del Fondo (<u>https://www.fondosanitariointegrativogruppointe</u> <u>sasanpaolo.it/Portale\_FSI/Public/HomePage</u>) e accedere alla propria **Area Iscritto** cliccando su ACCEDI

| del Gruppo Inte | sa Sanpaolo                                                                                                    |
|-----------------|----------------------------------------------------------------------------------------------------|
|                 |                                                                                                    |
|                 | Codice Fiscale                                                                                                    |
|                 |                                                                                                    |
|                 | Password                                                                                                    |
|                 |                                                                                                    |
|                 |                                                                                                    |
|                 | ACCEDI                                                                                                    |
|                 | Password smarrits / origin accessin                                                                                                    |
|                 | Se hai dimenticato la password oppure non hai mai effettuato l'accesso alla ruova Area Isoritio,<br>clicca <u>HECUPERO PASSWORD</u><br>(gli isoriti neo assunt posseno accedere dalla strumana successiva a quella di assunzione) |
|                 | Anxiettasa<br>Con riferimenta sgli suciti che scana schele Son dell'Associazzanose. Lucenzioni intesa Sangaste - ALI,<br>s manja nata che l'Trodu s ALI, stattasi in enderstra unaterizzi di scosana. In caso di                  |
|                 | notifica in vio de los toto este passount o del noticidad ente il eleccieno passount,<br>il satema effetuera in automatico falineamento anche sull'atro Dine.                                                                     |

2. Inserire Codice Fiscale e Password (quelli già in uso)

Se hai dimenticato la password clicca su «Recupero Password» ed inserisci i dati richiesti

ECB EZB EKT EKP 100

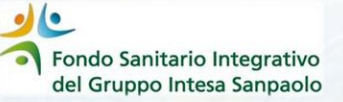

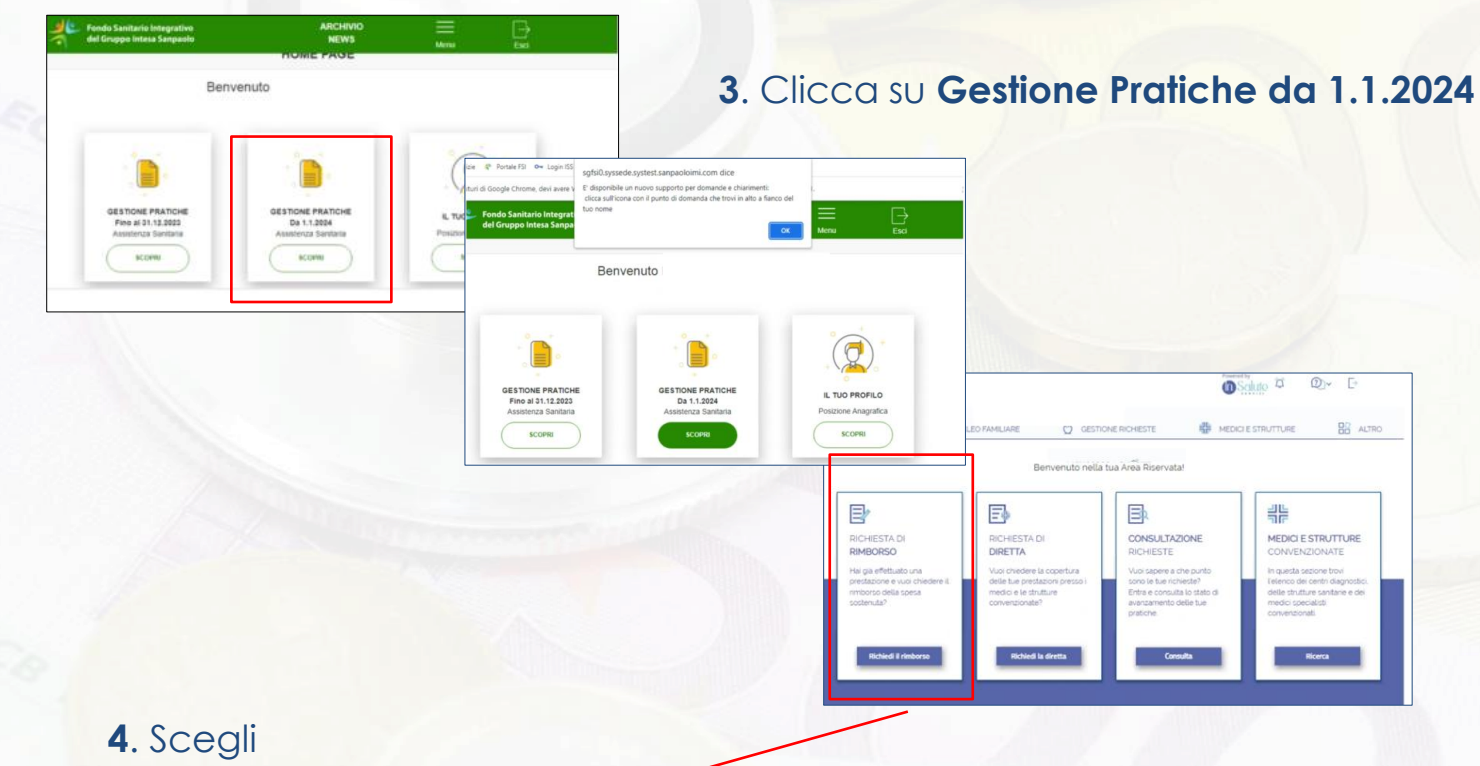

## «Richiedi il rimborso» del box «Richiesta di rimborso»

Dopo aver cliccato su **«Richiedi il rimborso»**, occorre seguire i passaggi previsti dalla procedura. Gli step sono riepilogati al lato destro delle varie schermate ed indicano i passaggi da seguire

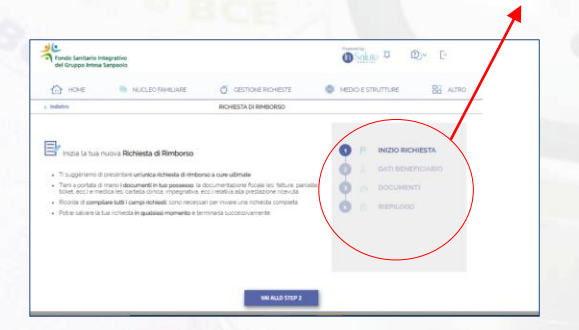

#### 1° Step – INIZIO RICHIESTA

La procedura riepiloga la documentazione che si deve avere a disposizione in formato digitale (fatture, parcelle o ticket, eventuale impegnativa, eventuale cartella clinica), a seconda del tipo di rimborso che si sta richiedendo Soluto 2" Dr E

Londo Sanitario Int el Gruppo Intesa San

Dati Beneficiario

Codice Fiscale

#### 2° STEP – DATI BENEFICIARIO Selezionare il beneficiario della prestazione

i dati di contatto (Codice fiscale, E mail e nº di Cellulare) sono sempre quelli dell'iscritto

All'interno del 2° Step viene richiesto di indicare se la prestazione per la quale si sta richiedendo il rimborso è coperta da altra forma di assistenza sanitaria/polizza

| Fondo Sanitario Integrati<br>del Gruppo Intesa Sanpo                                                                                                    | wa<br>sia                                                                                                    |                                                                                                    | OSchuto U~ 0       | 2)~ C    |
|----------------------------------------------------------------------------------------------------|----------------------------------------------------------------------------------------------------|----------------------------------------------------------------------------------------------------|--------------------|----------|
| 🗇 ноне                                                                                                    | NUCLEO FAMILIARE                                                                                                    | Ø GESTIONE RICHESTE                                                                                                    | HEDICI E STRUTTURE | BS ALTRO |
| abetra                                                                                                    |                                                                                                    | RICHIESTA DI RIMBORSO                                                                                                    |                    |          |
| anticipazione a titolo delli<br>civieno in presenza ci adi<br>el lobeligo di deme forn<br>netto di cuanto imborati<br>rimbora all'fondo Santa<br>moura per al p0% di qua<br>trocura per al p0% di qua<br>Dichano che le prestazion<br>con responsabilità civile o | ithio da parte di terzi - anche a<br>a stalogne oporture per se da<br>terzi - antecpato e al Yondo Si<br>o e/o antecpato Over Toorito o<br>() esso avvorta in via definity<br>to sportunete in applicazione de<br>incheste sono opperte de attra<br>tierza | tagouite di informa cance di digli detal<br>2020 e lo pri familiari beneficiari ll'articoli<br>2020 e lo pri familiari beneficiari ll'articoli<br>fennia incen cincologi e prestacani al<br>fennia incen cincologi e prestacani al<br>tenta antocen cincologi e prestacani<br>o precente Algociamento di quide Alfreda<br>forma assicuativa o riferibili attirifortuno |                    |          |
| SI NO                                                                                                    | DISCARIO                                                                                                    |                                                                                                    |                    |          |

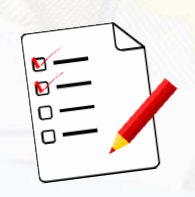

MEDICI E STRUTTURE

INIZIO RICHIESTA

DATI DENEEICIADIO

RICHIESTA DI RIMBORSI

Email O

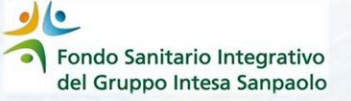

#### **3° STEP – DOCUMENTI**

In questo step si inseriscono le informazioni e la documentazione relative alla prestazione di cui si sta chiedendo il rimborso.

#### In particolare:

- a) Se prestazione è collegata a ricovero/intervento
- b) Tipo di prestazione che apre un sotto menù in cui sarà possibile selezionare
  > la tipologia di prestazione (menù a tendina)
  > la prestazione
  - (selezionare il menù a tendina)
  - Se collegata ad un Grande Evento
    Patologico

| Seleziona La Tipol                               | ogia Di Prestazione                                                                                                    | •                                                                          |
|--------------------------------------------------|----------------------------------------------------------------------------------------------------|----------------------------------------------------------------------------|
| Prestazione                                      |                                                                                                    |                                                                            |
|                                                  | -                                                                                                    |                                                                            |
|                                                  |                                                                                                    |                                                                            |
|                                                  |                                                                                                    |                                                                            |
| la prestazione è c                               | ollegata ad un grande evento pat                                                                                                    | ologico?                                                                   |
| la prestazione è c<br>grandi eventi pa           | collegata ad un grande evento pat<br>tologici sono i grandi interventi                                                                                       | ologico?<br>chirurgici e                                                   |
| a prestazione è c<br>grandi eventi pa<br>SI NO   | collegata ad un grande evento pat<br>tologici sono i grandi interventi<br>E' necessario inoltre dict                                                         | chirurgici e<br>niarare se la                                              |
| a prestazione è c<br>grandi eventi pa<br>SI NO < | tollegata ad un grande evento pat<br>tologici sono i grandi interventi<br>E' necessario inoltre dict<br>prestazione è legata ad                              | <b>chirurgici e</b><br>niarare se la<br>un <b>grande</b>                   |
| a prestazione è c<br>grandi eventi pa<br>SI NO < | tollegata ad un grande evento pat<br>tologici sono I grandi interventi<br>E' necessario inoltre dict<br>prestazione è legata ad<br>evento patologico (riferi | chirurgici e<br>chirurgici e<br>niarare se la<br>un <b>grande</b><br>mento |

- c) I dati della struttura/medico che ha effettuato la prestazione
- d) Altre informazioni relative al documento di spesa: Numero, Data e Importo

| пр номе                                                                                                    | MUCLEO FAMILIARE                                                                                        | GESTIONE RICHIESTE                                                                              | 非 | MEDICI E ST |                                                    |
|----------------------------------------------------------------------------------------------------|----------------------------------------------------------------------------------------------------|-------------------------------------------------------------------------------------------------|---|-------------|----------------------------------------------------|
| Indietro                                                                                                    |                                                                                                    | RICHIESTA DI RIMBORSO                                                                           |   |             |                                                    |
| Documenti<br>n questa secione dovrai ca<br>locumentazione medica (e<br>reserte richiesta di rimbo<br>Dati Documento spes | ricare i giuzăficativi di spesa les fa<br>s: cartelle cliniche, impegnative, er<br>50.<br><b>a n' 1</b> | ture enorant ticket, eoc' e, se presente la<br>Icc) relativi alla prestazione effettuata e alla |   | 1 🗸         | INIZIO RICHIESTA<br>DATI BENEFICIARIO<br>DOCUMENTI |
| Ricovero./intervento?                                                                                                    | NO                                                                                                    | azone di                                                                                        |   | 0           | RIEPILOGO                                          |
| Tipo di prestazione<br>PRESTAZIONI NON<br>DI RICOVERO<br>PRE-POST<br>RICOVERO                                            | RICOVERO                                                                                                | DENTARIE                                                                                        |   |             |                                                    |

|                        | Questo pulsante permette di<br>cercare e inserire dati del<br>medico/struttura che ha<br>emesso al fattura digitando<br>alternativamente CF/P.IVA. Se<br>la struttura o il medico non sono<br>ancora censite in archivio è<br>possibile effettuarne<br>l'inserimento                                                                                                    |
|------------------------|----------------------------------------------------------------------------------------------------|
|                        |                                                                                                    |
| Dati Struttura/ Medico | Cerca Struttura/Medico                                                                                                    |
| Altre informazioni     | 🐘 HULLED THHELINE 🖉 GETTINE MOHETE 🖶 HEDIO E S                                                                                                    |
| Numero                 | Importo senza bollo Valorza petro a e trade frain per la roca dela Statuta / Medico Valorza petro a la e trade frain per la roca dela Statuta / Medico Valorza petro a la esta dela Medico Valorza petro a la esta dela dela Medico Valorza petro a la |
| Data fattura 💿 📋       | Codos Fractos<br>en el ca<br>en caso d Structura Estera desa qui                                                                                                    |
| KT EKP 200             | 22                                                                                                    |

#### COME RICERCARE O INSERIRE LA STRUTTURA/MEDICO

#### La ricerca della struttura o medico può essere fatta in due modi:

- Digitando la Partita Iva
- Digitando il Codice Fiscale

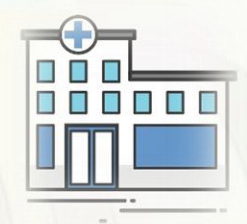

1° CASO

### La Partita Iva / Codice Fiscale è presente in archivio

| 비는 Struttura/Medico<br>Valorizza partita iva e/o codice fiscale per la ricerca del<br>Struttura/Medico<br>PIVA/Codice Fiscale Struttura | La                                                      |
|----------------------------------------------------------------------------------------------------|---------------------------------------------------------|
| Codice Fiscale Medico                                                                                                    | Seleziona il centro medico                              |
| Riterca                                                                                                    | ISTITUTO FIGLIE DI S. CAMILLO TRENTO - 38122 Seleziona: |
|                                                                                                    | CREMONA - 26100<br>Seleziona:                           |
|                                                                                                    | ISTITUTO FIGLIE DI SAN CAMILLO                          |
|                                                                                                    | Seleziona                                               |

Cliccando su «Ricerca» la procedura restituirà l'elenco delle strutture/medici corrispondenti ai parametri di ricerca inseriti

Cliccare su «Seleziona» per scegliere quella desiderata

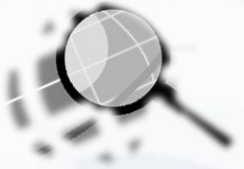

2° CASO

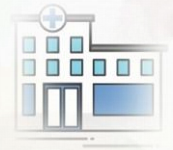

### La struttura/medico non sono censiti

Se dopo aver digitato la Partita Iva o il Codice Fiscale la procedura non restituisce nessun risultato e viene presentato il seguente messaggio occorrerà procedere col censimento della struttura/medico

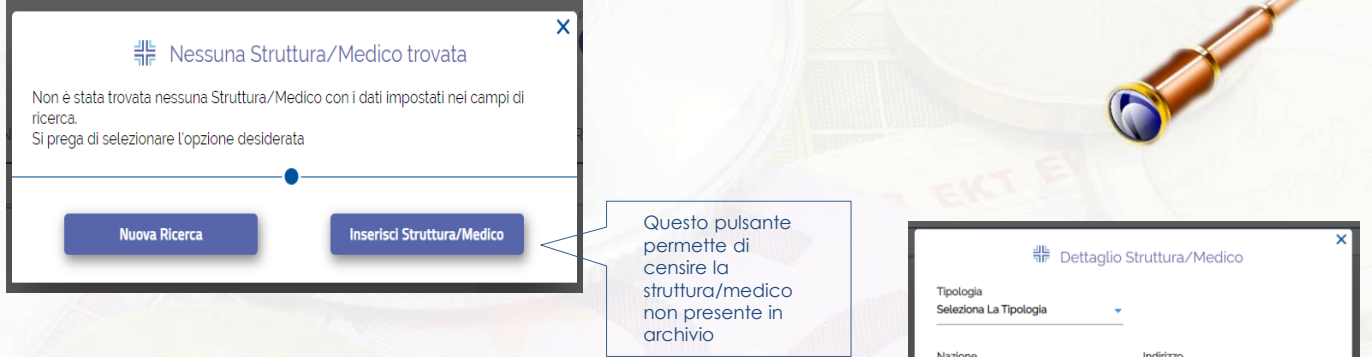

# Occorre compilare tutti i campi e cliccare sul pulsante «Inserisci»

| Nazione<br>ITALIA   | Indirizzo |
|---------------------|-----------|
| Comune              | CAP Prov. |
| PIVA<br>01008231000 | C.Fiscale |

Per concludere lo step 3 occorre **allegare** i documenti di spese e prescrizioni. I documenti da fornire sono diversi a seconda della tipologia di prestazione (fattura, prescrizione medica, lettera dimissione... <u>clicca</u> <u>qui</u> per saperne di più )

Prima di passare allo step 4 la procedura chiede se è presente altra **documentazione medica non scansionabile** che potrà essere spedita per posta in formato cartaceo

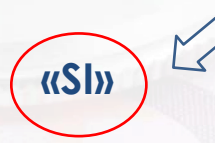

9997 - FONDO SANITARIO INTESA SANPAOLO F0001 - DIPENDENTI FSI 000000001 clo InStatute Servici Ufficio Ludicationi via San Francese d'Assisi, 10 - 101012; Jorrino (T0)

Richiesta di rimborso n°: 1817932 Data della richiesta: 05/01/2024 Se la risposta è «SI» la procedura produce l'accompagnatoria da allegare alla documentazione da inviare per posta Se la risposta è «NO» si passa allo step 4 di riepilogo. Il «NO» è sempre selezionato di default

«NO»

**CARICA FILE** 

VAI ALLO STEP 4

**SCRIVICI** 

Carica il documento di spesa 0

SALVA BOZZA ANNULLA RICHIESTA

Hai documentazione Hai documentazione medica non scansionabile, che dovrà essere inviata tramite posta ordinaria in formato cartaceo?

Vuoi informazioni sui documenti necessari per la tua richiesta?

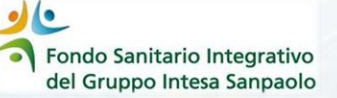

#### **4° STEP – RIEPILOGO**

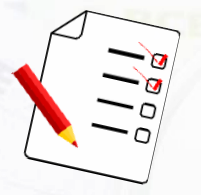

Vengono riepilogati i dati inseriti che devono essere controllati attentamente e che possono essere corretti se necessario:

- Dati del beneficiario
- Dati del rimborso
- Documenti di spesa caricati
- Recapiti

| n seguito tron il neprogo dei dati fin qui insenti. Il sug<br>iformazioni riportate e di correggorfe nel caso fossero en | genamo di ricontrollare attentamente la correttezza delle<br>alte. | 2 V DATI BENEFICIAR                                                            |
|----------------------------------------------------------------------------------------------------|--------------------------------------------------------------------|--------------------------------------------------------------------------------|
| 8 Dati Beneficiario                                                                                                    | Vuoi modificare questi dati?                                       | Develoario<br>Errat                                                            |
| Beneficiario                                                                                                    | ۷.                                                                 | OCUMENTI  Documento spesa n' s  Numero  Data  Importo sensa bolio  Grafa bolio |
| Dati Rimborso                                                                                                    |                                                                    |                                                                                |
| Metodo di rimborso                                                                                                    | Bonifico Bancario                                                  |                                                                                |
| Beneficiario                                                                                                    |                                                                    |                                                                                |
| Iban                                                                                                    |                                                                    |                                                                                |
|                                                                                                    |                                                                    |                                                                                |
| 🖄 Documento di spesa n' 1                                                                                                | Vuoi modificare questi dati?                                       |                                                                                |
|                                                                                                    |                                                                    |                                                                                |

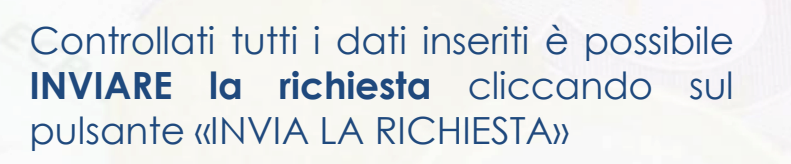

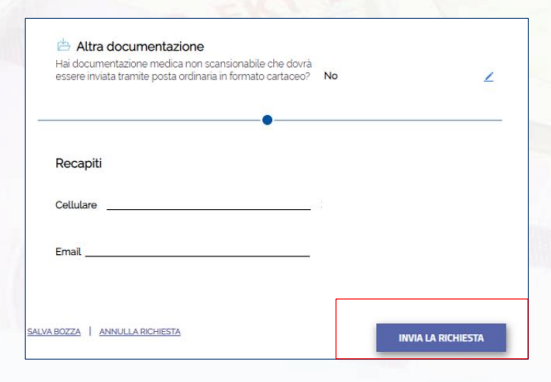

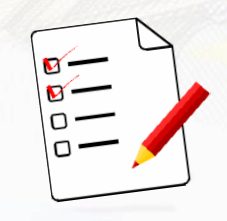

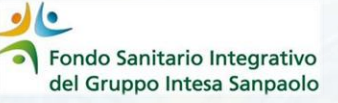

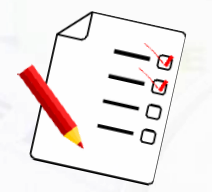

La pratica inserita può essere visualizzata all'interno del box **«CONSULTAZIONE RICHIESTE»** presente nella home page

| 🗗 номе 🏙 мися                                                                                 | LEO FAMILIARE 💟 GESTIO                                                                                  | INE RICHIESTE HEDIC                                                                                                    | ESTRUTTURE BO ALTRO                                                                                                    |
|-----------------------------------------------------------------------------------------------|----------------------------------------------------------------------------------------------------|----------------------------------------------------------------------------------------------------|----------------------------------------------------------------------------------------------------|
|                                                                                               | Benvenuto nella                                                                                         | tua Area Riservata!                                                                                                    |                                                                                                    |
| B/                                                                                            | Ð                                                                                                    | B                                                                                                    |                                                                                                    |
| RICHIESTA DI<br>RIMBORSO                                                                      | RICHIESTA DI<br>DIRETTA                                                                                 | CONSULTAZIONE<br>RICHIESTE                                                                                              | MEDICI E STRUTTURE<br>CONVENZIONATE                                                                                                   |
| Hai gia effettuato una<br>prestazione e vuo chiedere il<br>rimborso della spesa<br>sostenuta? | Vuoi chiedere la copertura<br>delle tue prestazioni presso i<br>medici e le strutture<br>convenzionate? | Vuoi sapere a che punto<br>sono le tue richiette?<br>Entra e consulta lo stato di<br>avenzamento delle tue<br>pratiche. | In questa sezione trovi<br>l'elienco dei centri diagnostici,<br>delle strutture santane e dei<br>medici specialisti<br>convenzionati. |
| Dirbled I rimbered                                                                            | Riched is detta                                                                                         | Canadia                                                                                                    | Birerra                                                                                                    |

E' possibile **ANNULLARE** una richiesta cliccando sul tasto **«Annulla richiesta»** 

E' possibile consultare le richieste per:

- Numero pratica
- Data prestazione
- Nome beneficiario
- Stato lavorazione
- Data inserimento

| and a state source the ball               | 0                                                                                      |                                                                         | <b>I</b> Saluto                       | ¢ vor €         |
|-------------------------------------------|----------------------------------------------------------------------------------------|-------------------------------------------------------------------------|---------------------------------------|-----------------|
| 10 номе                                   |                                                                                        |                                                                         | HEDICI E STRUTTURE                    | BO ALTRO        |
| < Indietro                                |                                                                                        | DETTAGLIO RICHIESTA                                                     |                                       |                 |
| Dettaglio <b>richi</b>                    | esta di rimborso del 09/0                                                              | 06/2023                                                                 |                                       |                 |
| Documenti                                 |                                                                                        | •                                                                       |                                       |                 |
| + Doc                                     | medica                                                                                 |                                                                         |                                       |                 |
| Non sono al momenti                       | o visualizzabili documenti di spesa asso<br>da te caricati onine tramite la funzionali | ociati a questa richiesta<br>La "Richiesta di rimborso" potrebbero rich | iedere un tempo tecnico standard prin | na di comparire |
| Eventuali documenti i<br>su questa pagina |                                                                                        |                                                                         |                                       |                 |